## Making a **Euro Bill Payment Online**? Let us show you how.

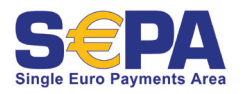

SEPA (Single Euro Payments Area) Online Euro Bill Pay makes single and repeating payments within SEPA participating countries more convenient than ever. An

IBAN, or International Bank Account Number, and BIC, or Bank Identifier Code, are part of the European standard that has been adopted as part of SEPA. In order to begin paying your local bills online, you need to enroll in Online Banking at **DoDCommunityBank.com** and be aware of the IBAN and BIC for both yourself and the companies you regularly pay, such as landlords and utility services.

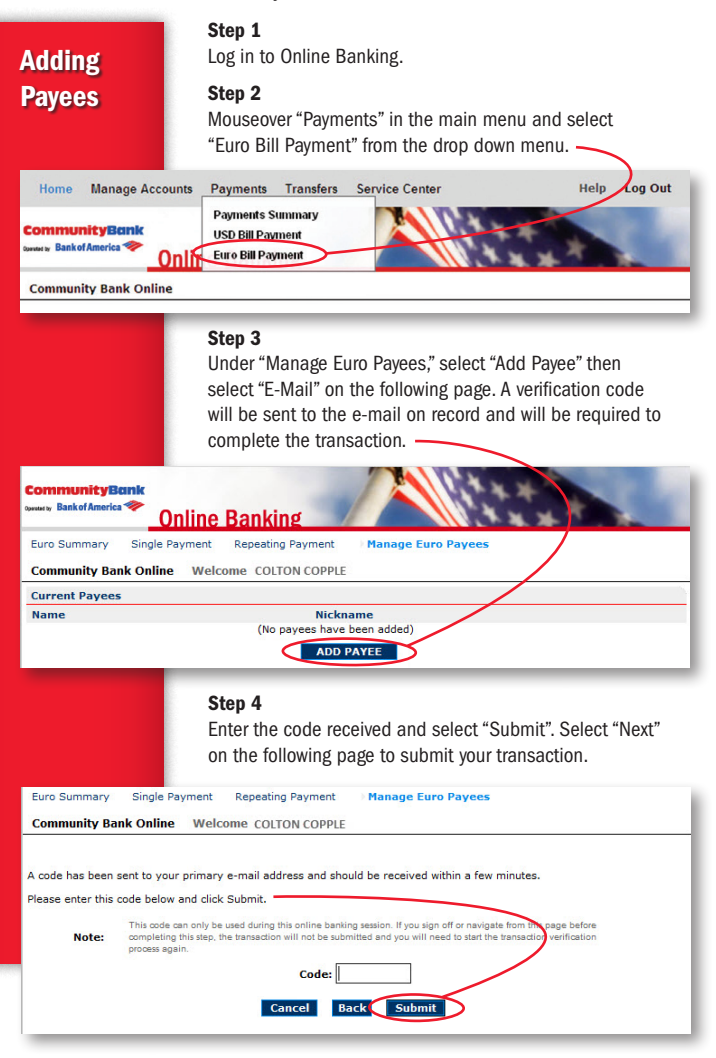

# Adding Payees Step 5 Fill in the necessary fields and click "Save Payee".

| Euro Summary Single Payment Repeating Payment Manage Euro Payees Community Bank Online Add Payee                         |
|----------------------------------------------------------------------------------------------------|
| Community Bank Online Add Payee                                                                                          |
|                                                                                                    |
| Display alternate field names in Select                                                                                  |
| Payee Name:" Payee Nickname: Payee Nickname: Confirm IBAN:" Confirm IBAN:" "indicates a required field CANCEL SAVE PAYEE |

#### Step 6

Click "Confirm" and "Ok" on the following pages to finish adding the payee.

## Single or Repeating Payments

### Step 1

To schedule a single or repeating payment, click on either "Single Payment" or "Repeating Payment" from the submenu. Fill in the required payment details and click "Send Payment".

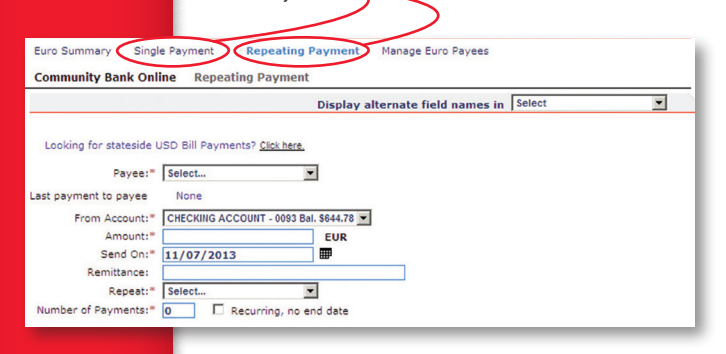

### Steps 2 & 3

On the following pages, click "Send Payment" and "Ok" to verify and complete payment schedule.

For more information visit: **DoDCommunityBank.com/SEPA** 

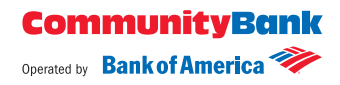